# eBird vegleiðing - app

#### 1. Stovna eina konto

Fyri at kunna nýta appina, mást tú fyrst stovna ein brúkara. Hetta er púra ókeypis, og kann gerast við at trýsta <u>her</u>. Soleiðis sær síðan út, har tú stovnar brúkaran:

| The <b>Cornell</b> Lab <b>T</b> of Ornithology                                                                                                    | Sign in Language ¥                                   |
|----------------------------------------------------------------------------------------------------|------------------------------------------------------|
| Your account lets you access<br>any of these projects                                                                                                    | Create a Cornell Lab account                         |
| Bird Academy<br>Birds of the World<br>Celebrate Urban Birds<br>eBird<br>Great Backyard Bird Count<br>Macaulay Library<br>NestWatch<br>Project Feeder/Watch<br>If you've already registered with<br>any of these projects, you don't<br>need a new account. <b>Sign in</b> | First name       Last name         Choose a username |
|                                                                                                    | Create account                                       |
|                                                                                                    | Already have an account? Sign in                     |

## 2. Vátta teldupostin hjá tær

Tá ið tú hevur skrásett teg sum brúkara, verður tú biðin at vátta tín teldupost. Her mást tú logga inn á teldupostin hjá tær, og trýsta á "Activate account" knøttin í teldupostinum frá eBird, fyri at vátta.

| Check your email                                                                                                    |  |
|----------------------------------------------------------------------------------------------------|--|
| We sent a confirmation email to                                                                                                    |  |
| <b>Didn't get an email?</b> Check your spam folder. The email will come from "Team eBird".<br>Send email again   Change email address |  |

## 3. Logga inn

Tú verður síðan biðin at logga inn við brúkaranavninum og loyniorðinum hjá tær.

| Si                                        | Sign in to your Cornell Lab Account                       |  |  |  |
|-------------------------------------------|-----------------------------------------------------------|--|--|--|
|                                           | One account. Many ways to explore, learn, and contribute. |  |  |  |
|                                           |                                                           |  |  |  |
|                                           |                                                           |  |  |  |
| Username                                  |                                                           |  |  |  |
| ļi ir ir ir ir ir ir ir ir ir ir ir ir ir |                                                           |  |  |  |
| Password                                  | Password                                                  |  |  |  |
|                                           |                                                           |  |  |  |
|                                           |                                                           |  |  |  |
|                                           |                                                           |  |  |  |
|                                           | Sign in                                                   |  |  |  |
|                                           |                                                           |  |  |  |
|                                           |                                                           |  |  |  |

# 4. Ger tín profil almennan og vel øki fyri tínar teljingar

Vel "My eBird" í topmenuini

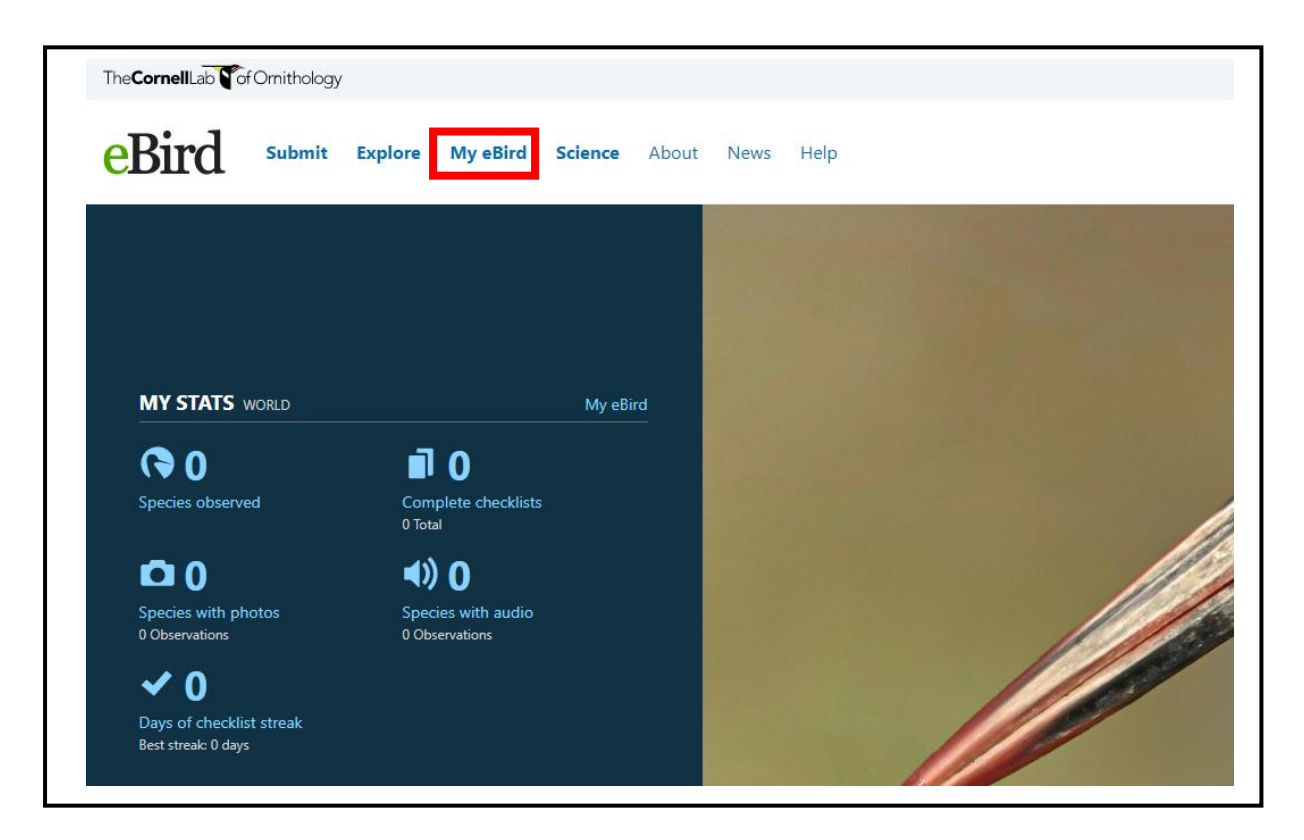

#### Vel "Profile"

| <b>Diana Kongsbak</b><br>Dianakongsbak |      |       |     | Wor         | d Change reg   | gion 👻                |             |            |             |
|----------------------------------------|------|-------|-----|-------------|----------------|-----------------------|-------------|------------|-------------|
|                                        | YEAR | MONTH | DAY | • 5         |                | <b>1</b>              | 0           |            | <b>()</b>   |
| Species observed                       |      |       |     | Species obs | erved          | Complete checklist    | Species w   | ith photos | Species w   |
| Total checklists                       |      |       |     |             |                | 1 total               | 0 Observati | ons        | 0 Observati |
| MANAGE MY<br>Checklists                |      |       |     | eBirding    | over time      | Species Checklists    |             |            | 8           |
| Locations                              |      |       |     | Your specie | s by year      |                       |             |            |             |
| Trip Reports                           |      |       |     | YEAR 🔫      | 29 MAR 🔻       |                       |             |            | 31 DEC 🔻    |
| Alerts                                 |      |       |     | 2021        | 0              |                       |             |            | 5           |
| Data imports                           |      |       |     | Your specie | e for March    |                       |             |            |             |
| Contacts                               |      |       |     | rour specie | S TOT WATCH    |                       |             |            |             |
| EXPLORE MY                             |      |       |     | YEAR 🔻      | 29 MAR 🔻       |                       |             |            | 31 MAR 💌    |
| Profile                                |      |       |     | 2021        | 0              |                       |             |            | 0           |
| Sightings lists                        |      |       |     |             |                |                       |             |            |             |
| Media                                  |      |       |     | Species b   | y country, ter | ritory, or dependency |             |            |             |
| Preferences                            |      |       |     | NAME 4      |                |                       | LIFE 🔻      | YEAR 👻     | MONTH 🔻     |
| Cornell Lab account                    |      |       |     | 1 Faroe I   | slands         |                       | 5           | 0          | 0           |
| Download my data                       |      |       |     |             |                |                       |             |            |             |
| Sign out                               |      |       |     |             |                |                       |             |            |             |
|                                        |      |       |     |             |                |                       |             |            |             |

#### Vel "Edit profile"

![](_page_2_Figure_3.jpeg)

Vel "Faroe Islands" undir "Region".

Set flugubein í kassan "Make my profile public"

| Trýst | á | "Save". |
|-------|---|---------|
|-------|---|---------|

| <b>Region</b><br>Your profile page will default to this region. | Change the default region of your map                                             |
|-----------------------------------------------------------------|-----------------------------------------------------------------------------------|
|                                                                 | Reset                                                                             |
| Privacy                                                         | Make my profile public - other eBirders will see your profile                     |
|                                                                 | Show my latest checklists - your most recent checklists will show on your profile |
|                                                                 | Cancel Save                                                                       |

# 5. Tak niður eBird appina

Lat upp Google Play ella Playstore á tínari telefon. Leita eftir og tak niður "eBird" appina. Appin fæst til bæði Android og iPhone, og er ókeypis. Hon sær soleiðis út:

| Image: Subject of Subject for Subject for Subj               | eBird                               | Cornell Lab of Ornithology Books & Reference                                                                                      | ★★★★ ★ 2,223 <u>=</u>                                                          |
|----------------------------------------------------------------------------------------------------|-------------------------------------|----------------------------------------------------------------------------------------------------|--------------------------------------------------------------------------------|
| Image: Start checklist       Image: Start checklist       I                                                                                                    |                                     | Add to Wishlist                                                                                                    | Install                                                                        |
| LATE   16 Aug 2019   START TIME   12:02   0   0   0   0   0   0   0   0   0   0   1   1   1   1   1   1   1   1   1   1   1   1   1   1   1   1   1   1   1   1   1   1   1   1   1   1   1   1   1   1   1   1   1   1   1   1   1   1   1   1   1   1   1   1   1   1   1   1   1   1   1   1   1   1    1   1   1   1   1   1   1   1   1   1   1   1   1   1   1    1    1    1    1    1   1   1  <                                                                                                    | 역 X 용 A * 10 1961 후 네 5% 및 12.02 PM | ロ ※ 音 回 司 本 図 Md 映 』 225 』 319 PM     ロ ※ 音 思 回 本 図 Md 映 』 255     ( 18 Jan 7:11AM ● Determinent Hilde ← Track 32 minu 15         | s_301 PM <b>40 × 8 − 10 + 10 +</b><br>.12ml I ← 18 Jan 7:1                     |
| START TIME     4     Green-winged Teal       12:02     40     Reck Pigeon (Feral Pigeon) <ul> <li></li></ul>                                                                                                    | DATE<br>16 Aug 2019                 | Odvjetavejskani ur 176 de atlera i Močel ter use         2         4           Q. af species name/code         18         Maltard | Oxbow Meadows<br>Traveling 💌                                                   |
| Image: mark the second state of the second state state | START TIME 12:02                    | 4 Green-winged Teal<br>40 Rock Pigeon (Feral Pigeon)                                                                              | Cosevers Minutes  1  32  Are you submitting a comp birds you were able to idee |
| 2 Northern Hanier 39 Species<br>Start checklist 1 Barn Owl 9 5 Gadwall                                                                                                    | ecord track                         | 8 Great Egret<br>1 Osprey ©                                                                                                    | Yes<br>Construction                                                            |
|                                                                                                    | Start checklist                     | 2 Northern Harrier 1 Barn Ovel ©                                                                                                  | 39 Species<br>6 Gadwall                                                        |

## 6. Logga inn og set upp

•

Tá ið tú loggar inn á appina, eru ymsir valmøguleikar. Tað fyrsta tú skalt gera, er at taka niður pakkan fyri føroysk fuglasløg, og síðan broyta málið á fuglayvirlitinum, um tú ynskir at síggja fuglasløgini við føroysku heitunum.

![](_page_4_Picture_2.jpeg)

Startsíðan á appini sær út sum á myndini her.

• Trýst á "Packs"

![](_page_5_Picture_1.jpeg)

| ÷                  | Q Faroe Islands |           | ×   |
|--------------------|-----------------|-----------|-----|
| SUGGESTED          |                 | INSTALLED | ALL |
| Faroe Isla<br>67kb | ands            |           | GET |

Skriva "Faroe Islands" í leititeigin

• Trýst á "GET"

•

Hesin pakki hevur øll vanligu fuglasløgini fyri Føroyar. Vit at nýta hendan pakkan, kemur listi upp við hesum fuglum beinanvegin, tá ið tú byrjar at skráseta, so tað gerst lættari at finna tann fuglin man ætlar at skráseta. Um tú ert staddur uttanlanda, og ynskir at skráseta fugl, kanst tú taka ein pakka niður fyri tað landið.

| ÷                | Q    | Faroe Islands | ×   |
|------------------|------|---------------|-----|
| SUGGE            | STED | INSTALLED     | ALL |
| Faroe Is<br>67kb | ands |               | GET |

• Til ber at síggja, hvørjar pakkar tú hevur á tínari telefon, við at trýsta á "INSTALLED".

![](_page_5_Picture_8.jpeg)

## 7. Vel mál

Um tú ikki gert nakrar broytingar, er standard heiti á fuglasløgunum antin enskt ella latín (vísindaliga heiti). Um tú ynskir at síggja listan yvir fuglasløg við føroyskum heitum, kanst tú lættliga broyta hetta.

• Far upp í vinstra hjørn, og tryst á tær tríggjar grønu strikurnar

![](_page_6_Picture_3.jpeg)

![](_page_6_Picture_4.jpeg)

• Vel síðan "Settings"

Undir "Species name display" kanst tú velja, • hvussu heiti á fuglinum skal vísast á tínum lista. Til ber at velja vanliga heiti, vísindaliga heiti ella bæði.

| ← Settings                             |                            |
|----------------------------------------|----------------------------|
| Species name display                   |                            |
| O Common Name                          |                            |
| O Scientific Name                      |                            |
| Both - when there isn't e              | nough room for both, show: |
| Common Name                            | •                          |
| <b>Show common names in</b><br>Faroese |                            |
| Show subspecies for data en            | try                        |
| Show distance in                       |                            |
| O Miles                                |                            |
| Kilometers                             |                            |
| Portal                                 |                            |
| eBird                                  |                            |

4

- Trýst á "Show common names in" og vel Faroese.
- Vel at rutan hjá tær skal teljast í kilometrum heldur enn í mílum.

# 8. Skráset tínar eygleiðingar

So er klárt at fara í gongd 😊

Trýst á "Start checklist" •

![](_page_7_Picture_7.jpeg)

- Nú sært tú ein lista yvir tey vanligu føroysku fuglasløgini. Tá ið tú ynskir at skráseta ein fugl, eru tveir møguleikar at gera hetta.
- Við fyrsta møguleikanum skrásetur tú við at trýsta á + framman fyri fuglaslagið. Hetta kanst tú gera líka ofta sum tú vilt, og talið vil tá hækka við einum fyri hvørju ferð.

O0:05 0.00km Auto selected
 Likely species based on 151 checklists in 20x20km area
 Add observation or find species
 Grágás
 Villdunna
 Trøllont
 Æða
 Toppont

 Hin møguleikin er at trýsta á sjálva navnið á fuglaslagnum. Tá kemur ein lítil boks fram, har tú beinleiðis kann trýsta talið av fuglum inn. (Legg einki í hinar møguleikarnir í boksini fyrr enn tú ert meira royndur).

| Xilldunna<br>Anas platyrhynch | 105       | Done              |
|-------------------------------|-----------|-------------------|
| Number Observed               | × Present | Merlin<br>Bird id |
| Details<br>BREEDING CODE      |           | 0                 |

#### 9. Enda skrásetingina

Tá ið tú ert liðug at skráseta fugl, trýstur tú á "Stop".

|   | Bládúgva   |                       |      |  |  |  |  |
|---|------------|-----------------------|------|--|--|--|--|
| + | Bládúgva ( | Bládúgva (blendingur) |      |  |  |  |  |
| + | Turkadúgv  | а                     |      |  |  |  |  |
| + | Tjaldur    |                       |      |  |  |  |  |
|   | Tieldureer | olingur               |      |  |  |  |  |
| E | ₹ •        | 0                     | Stop |  |  |  |  |
|   | 111        | 0                     | <    |  |  |  |  |

• Trýst síðan á "Stop track"

![](_page_9_Picture_1.jpeg)

| ← 05 May 12:44pm                                                                |   |
|---------------------------------------------------------------------------------|---|
| Choose a location                                                               | A |
| Incidental                                                                      | 0 |
| Observers                                                                       |   |
| Are you submitting a complete checklist of the birds you were able to identify? |   |
| Yes No                                                                          |   |

- eBird vil vísa lokalu "hotspots" á kortinum. Um tú hevur talt fugl á einum tílíkum øki, kanst tú velja tað á listanum.
- Um ikki, skal tú velja koordinatini, ið standa á listanum, ið vísa til har tú byrjaði tína skráseting.

![](_page_9_Picture_5.jpeg)

• Trýst á "Choose a location..."

• Vel síðan, hvat fyri slag av teljing tú hevur gjørt:

Tað eru trý høvuðssløg av teljingarháttum: "Traveling", "Stationary" "Incidental".

"Traveling": vanligasta slag av fuglateljingum, har tú gongur eina leið serliga við tí fyri eyga at telja fuglin á leiðini.

"Stationary": um tú hevur staðið á einum ávísum staðið og talt, tildømis um tú hevur talt fuglin á fóðurfjølini í havanum.

"Incidental": tá ið tú ert komin fram á fugl tilvildarliga, og velur at skráseta hann ella teir.

| ← 05 May 12:44pm                                                                |  | × |
|---------------------------------------------------------------------------------|--|---|
| Torshavn harbor                                                                 |  | ľ |
| Traveling -                                                                     |  | 0 |
| Observers                                                                       |  |   |
| Are you submitting a complete checklist of the birds you were able to identify? |  | 0 |
| Yes                                                                             |  |   |

 Broyt tal av "observers" til 2, og trýst á "sharing..."

![](_page_10_Picture_7.jpeg)

 Deil tínar teljingar við "FuglafrøðifelagiðTeam" (í einum orði!) Hetta er eitt týðandi punkt, tí hetta er tað sum ger tað møguligt hjá okkum at innsavna tykkara skrásetingar!

| 10:4(        | ) 🗯 🗟 .                        | ⊪ 61%∎    |
|--------------|--------------------------------|-----------|
| ×            | Share checklist with           | DONE      |
| Enter e      | Bird username and press return |           |
| <u>Fugla</u> | afrøðifelagiðTeam              | $\otimes$ |
| Recent       |                                |           |

 Næsta stig er at velja, um tú sendir inn ein fullfíggjaðan lista yvir tann fugl tú hevur eygleitt, ella ikki. Vanliga skal man trýsta á "Yes". Tað er bara í teimum førum, har tú hevur valt ikki at skráseta onkrar fugl, ið tú hevur sæð (kanska onkran staraflokk), at tú skalt velja "No" her.

| ← 05 May 12:44pm                                                                   |     |
|------------------------------------------------------------------------------------|-----|
| Torshavn harbor                                                                    | Ø   |
| Traveling                                                                          | - 0 |
| Observers                                                                          |     |
| Are you submitting a complete checklist of the<br>birds you were able to identify? |     |
| Yes                                                                                | No  |

• Tá hetta er gjørt, er bert eftir at trýsta á "Submit", og tínar skrásetingar eru lidnar.

| 3 Sp | ecies 🗹               |
|------|-----------------------|
| 2    | Æða                   |
| 1    | Toppont               |
| 4    | Bládúgva (blendingur) |
|      |                       |
|      | Submit                |

<u>Um tit gloyma at deila tykkara teljingar við FuglafrøðifelagiðTeam áðrenn tit senda skrásetingarnir</u> <u>inn, kann hetta gerast aftaná, á niðanfyristandandi hátt.</u>

|                                                                              | My Checklists                                                                            | +    |
|------------------------------------------------------------------------------|------------------------------------------------------------------------------------------|------|
|                                                                              | NOT SUBMITTED SUBMITTED                                                                  |      |
| Vel teigin "Checklists", og trýst á tí skráseting, ið tú<br>ynskir at deila. | <b>Midvagurshore and bay</b><br>Apr 18, 2022, 2:25 pm<br>2 Species Reported              |      |
|                                                                              | <b>Torshavn harbor</b><br>Apr 13, 2022, 10:37 am<br>6 Species Reported                   |      |
|                                                                              | <b>Eftir vørðunum, Miðvág-Vatnsoyrar</b><br>Jul 09, 2021, 10:08 pm<br>5 Species Reported |      |
|                                                                              | Submit Checklists Checklists                                                             | Bird |

Trýst á "EBIRD.ORG"

![](_page_12_Picture_1.jpeg)

| 13:  | 10 🗢                                               | হি 62%                   |
|------|----------------------------------------------------|--------------------------|
| ÷    | <b>Eftir vørðunum, N</b><br>Jul 09, 2021, 10:08 pi | <b>/iðvág-Vatnsoyrar</b> |
| Last | update Mar 29, 2022 - 12:30 pm                     |                          |
| 5    | Tjaldur                                            |                          |
| 1    | Lógv                                               |                          |
| 7    | Spógvi                                             |                          |
|      |                                                    | ).org 🧪 edit             |

![](_page_12_Picture_3.jpeg)

|                                                 | Share this checklist with other participants' eBird<br>accounts. |   |
|-------------------------------------------------|------------------------------------------------------------------|---|
|                                                 | To (username or email, comma-separated)                          |   |
| Skriva "FuglafrøðifelagiðTeam" í teigin         | FuglafrøðifelagiðTeam                                            | ] |
|                                                 |                                                                  |   |
| Trýst á "Share Checklist"                       | Contacts (click to add)                                          |   |
|                                                 | Fuglafrøðifelagið Team                                           |   |
|                                                 | Manage My Contacts                                               |   |
|                                                 | Message (optional)                                               |   |
|                                                 |                                                                  |   |
|                                                 |                                                                  |   |
|                                                 | Share Checklist Cancel                                           |   |
|                                                 | I All checklists                                                 |   |
|                                                 |                                                                  |   |
|                                                 |                                                                  |   |
|                                                 |                                                                  |   |
|                                                 |                                                                  |   |
|                                                 | CHECKLIST S107377047 🕇 🍠 💰                                       | • |
|                                                 | Mon 18 Apr 2022 14:25                                            |   |
|                                                 | Midvagurshore and bay                                            |   |
|                                                 | Faroe Islands                                                    |   |
| Tín teljing er nú deild við Fuglafrøðifelagið 🤒 |                                                                  |   |
|                                                 | Diana Kongsbak                                                   |   |
|                                                 | Yay! This checklist has been shared!                             |   |
|                                                 | Traveling Complete 0                                             | 1 |
|                                                 |                                                                  |   |

lvast tit í nøkrum eru tit altíð vælkomin at seta tykkum í samband við verkætlanarleiðaran, Dianu Krossá Kongsbak, á <u>samskipari@fuglar.fo</u>

ᆂ 1 🛛 🖉 34 min 📓 1.99 km

Svar kann eisini finnast uppá ymsar spurningar inni á heimasíðu okkara: www.fuglar.fo